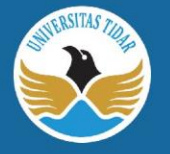

# PANDUAN KONEKSI WIFI EDUROAM Universitas Tidar

Panduan Login Eduroam untuk

# WINDOWS 7

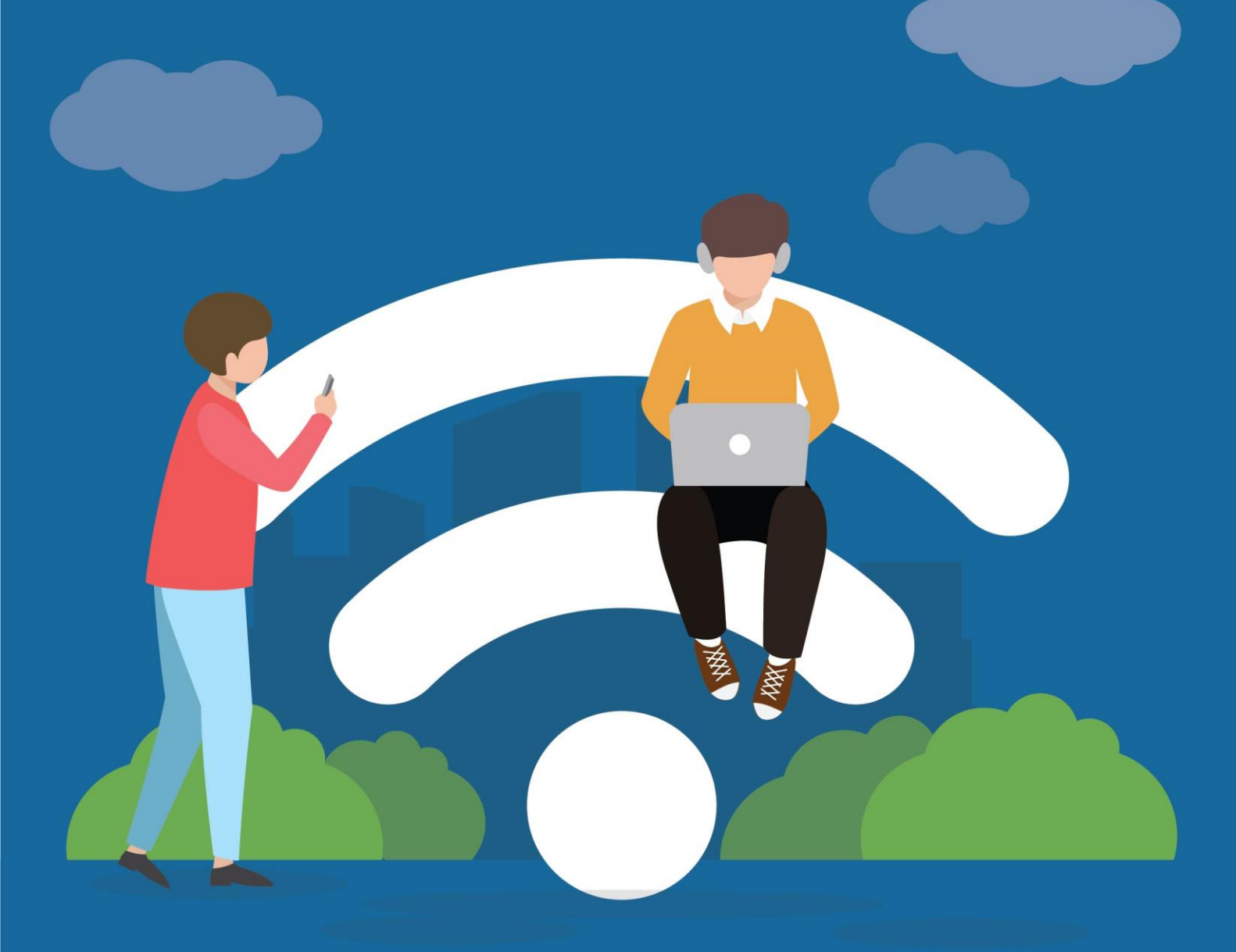

#### EDUROAM UNIVERSITAS TIDAR

Eduroam (*education roaming*) adalah layanan *roaming* internasional bagi pengguna dalam bidang penelitian dan pendidikan. Eduroam memberikan peneliti, dosen, dan mahasiswa akses internet yang aman Ketika sedang mengunjungi institusi lain yang berpartisipasi dalam eduroam. Proses autentikasi dilakukan oleh institusi asal pengguna dengan menggunakan konfigurasi *username* dan *password* sebagaimana yang digunakan saat mengakses di jaringan lokal institusi mereka. Sedangkan otorisasi untuk mengakses internet dan sumber daya lainnya ditangani oleh institusi yang dikunjungi. Tidak ada biaya yang dikenakan untuk mengakses jaringan eduroam.

PANDUAN KONEKSI WIFI EDUROAM

Untuk bisa terhubung ke jaringan Wifi Eduroam, Anda harus menggunakan akun SSO Untidar <u>username@untidar.ac.id</u> (untuk dosen dan tendik) atau <u>username@students.untidar.ac.id</u> (untuk mahasiswa).

### A. Windows 7

1. Pastikan ada jaringan eduroam di area yang digunakan.

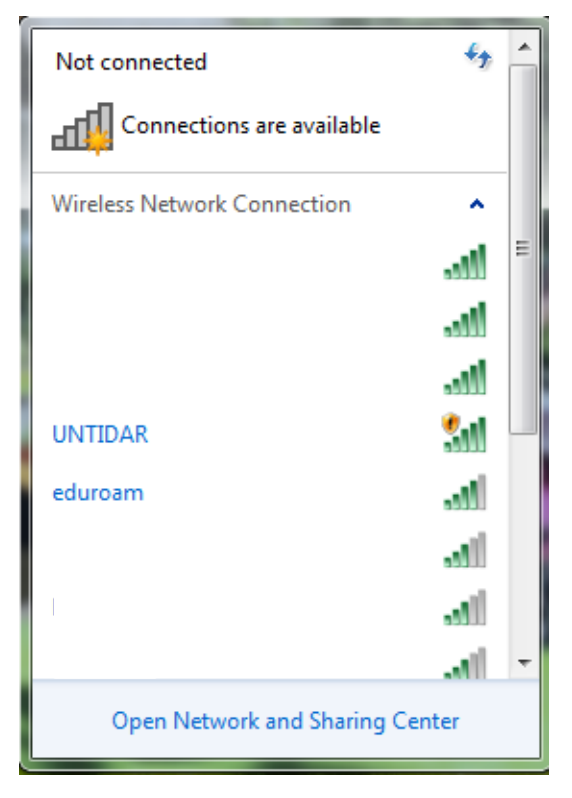

#### 2. Buka Control Panel

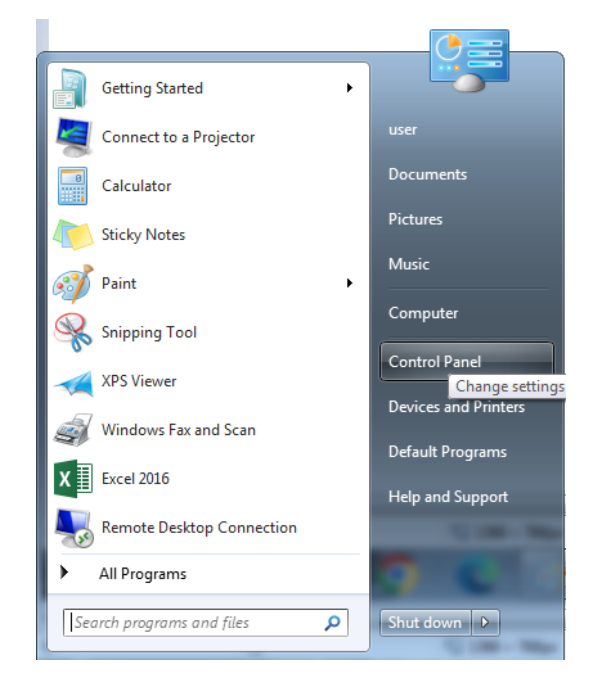

#### 3. Klik View network status and tasks

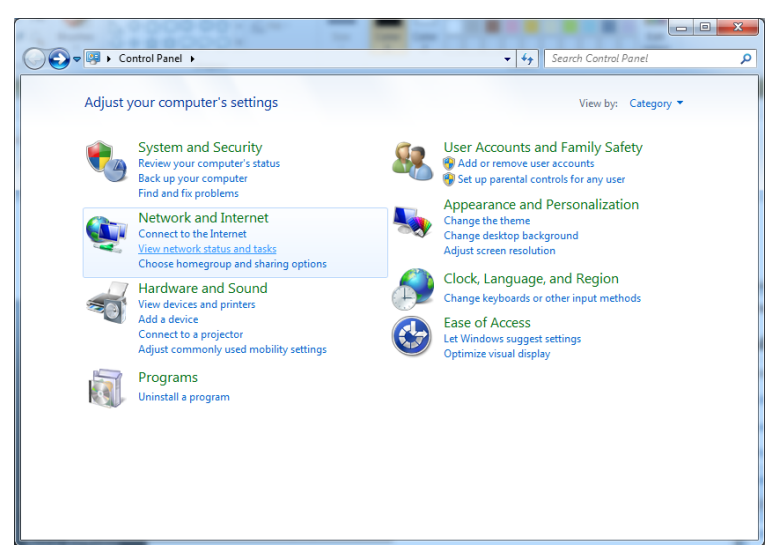

4. Klik menu Manage wireless networks

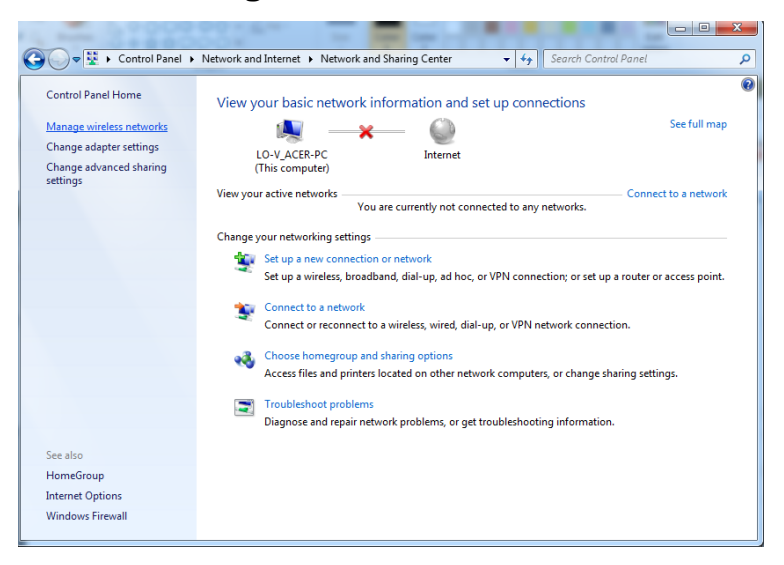

5. Klik tab Add

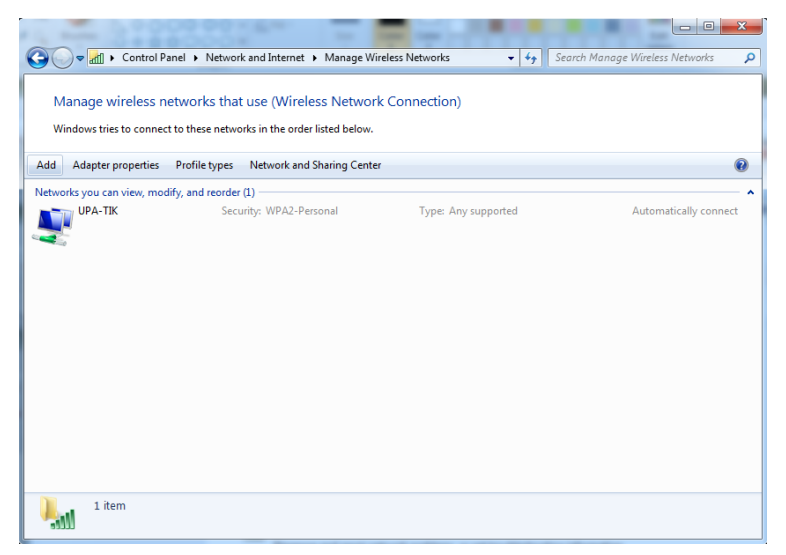

6. Pilih Manually create a network profile

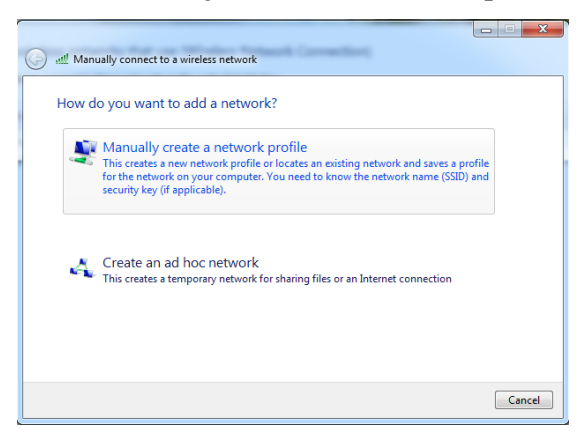

7. Atur konfigurasi seperti berikut ini:

Network name : eduroam

Security type : WPA2-Enterprise

Encryption type : **AES**, kemudian klik Next.

| Network name:      | eduroam                           |                               |  |
|--------------------|-----------------------------------|-------------------------------|--|
| Security type:     | WPA2-Enterprise                   | •                             |  |
| Encryption type:   | AES                               | •                             |  |
| Security Key:      |                                   | Hide characters               |  |
| V Start this conne | tion automatically                |                               |  |
| 💹 Connect even if  | the network is not broadcasting   |                               |  |
| Warning: If you    | select this option, your computer | r's privacy might be at risk. |  |

## 8. Klik Change connection settings

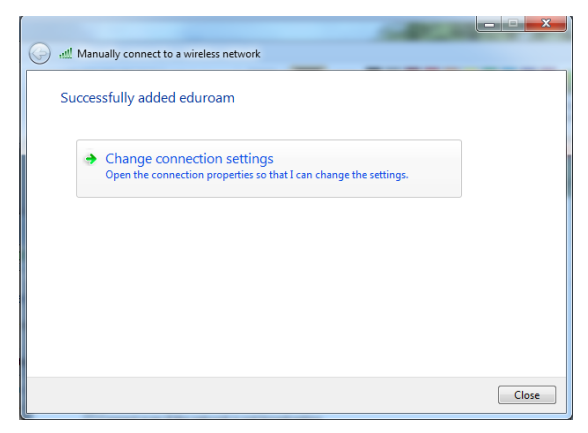

tik

# 9. Klik tab **Security**

| eduroam Wireless Netw                                           | ork Properties                                   |  |  |
|-----------------------------------------------------------------|--------------------------------------------------|--|--|
| Connection Security                                             |                                                  |  |  |
|                                                                 |                                                  |  |  |
| Name:                                                           | eduroam                                          |  |  |
| SSID:                                                           | eduroam                                          |  |  |
| Network type:                                                   | Access point                                     |  |  |
| Network availability:                                           | All users                                        |  |  |
|                                                                 |                                                  |  |  |
| Connect automati                                                | cally when this network is in range              |  |  |
| Connect to a more                                               | Connect to a more preferred network if available |  |  |
| Connect even if the network is not broadcasting its name (SSID) |                                                  |  |  |
|                                                                 |                                                  |  |  |
|                                                                 |                                                  |  |  |
|                                                                 |                                                  |  |  |
|                                                                 |                                                  |  |  |
|                                                                 |                                                  |  |  |
|                                                                 |                                                  |  |  |
|                                                                 |                                                  |  |  |
|                                                                 |                                                  |  |  |
|                                                                 |                                                  |  |  |
|                                                                 |                                                  |  |  |
|                                                                 | OK Cancel                                        |  |  |

10. Pada bagian Choose a network authentication method klik Settings

| eduroam Wireless Netwo                 | ork Properties       |               | x     |
|----------------------------------------|----------------------|---------------|-------|
| Connection Security                    |                      |               |       |
|                                        |                      |               |       |
| Security type:                         | WPA2-Enterprise      | •             |       |
| Encryption type:                       | AES                  | •             |       |
|                                        |                      |               |       |
| Choose a network aut                   | hentication metho    | d:            |       |
| Microsoft: Protected                   | EAP (PEAP)           | ▼ Settings    |       |
| Remember my crea<br>time I'm logged on | dentials for this co | nnection each |       |
|                                        |                      |               |       |
| Advanced settings                      |                      |               |       |
|                                        |                      |               |       |
|                                        |                      |               |       |
|                                        | (                    | ОКС           | ancel |

11. Hilangkan tanda centang (*uncheck*) pada bagian **Validate server certificate.** Pada bagian Select authentication method pastikan Secured password (EAP-MSCHAP V2), kemudian klik **Configure.** 

| Protected EAP Properties                                | x  |
|---------------------------------------------------------|----|
| When connectina:                                        |    |
| Validate server certificate                             |    |
| Connect to these servers:                               | _  |
|                                                         |    |
| Twisted Deek Cartification Authorities                  |    |
| AAA Certificate Services                                |    |
| Baltimore CyberTrust Root                               |    |
| Class 3 Public Primary Certification Authority          | -  |
| DigiCert Assured ID Root CA                             | =  |
| DigiCert Global Root CA                                 |    |
| DigiCert High Assurance EV Root CA                      |    |
| GlobalSign Root CA                                      | Ŧ  |
| ۰ III ا                                                 |    |
| Do not prompt user to authorize new servers or trusted  |    |
| ceruicauon autonues.                                    |    |
|                                                         |    |
| Select Authentication Method:                           |    |
| Secured password (EAP-MSCHAP v2)                        | e  |
| C Enable Fast Reconnect                                 |    |
| Enforce Network Access Protection                       |    |
| Disconnect if server does not present cryptobinding TLV |    |
| Enable Identity Privacy                                 |    |
|                                                         |    |
| OK Canc                                                 | el |
|                                                         |    |
|                                                         |    |

12. Hilangkan tanda centang (*uncheck*) pada **Automatically use my windows logon name and password (and domain if any).** 

| Protected EAP Properties                                                    | 23                            |
|-----------------------------------------------------------------------------|-------------------------------|
| EAP MSCHAPv2 Properties                                                     | ×                             |
| When connecting:                                                            |                               |
| When connecting.                                                            |                               |
| Automatically use my Windows logon name an<br>password (and domain if any). | d                             |
| OK Cancel                                                                   |                               |
| DigiCert Assured ID Root CA                                                 | =                             |
| DigiCert Global Root CA                                                     |                               |
| DigiCert High Assurance EV Root CA                                          |                               |
| GlobalSign Root CA                                                          | +                             |
| ٠ III                                                                       | •                             |
| Do not prompt user to authorize new servers or certification authorities.   | r trusted                     |
| Select Authentication Method:                                               |                               |
| Secured password (EAP-MSCHAP v2)                                            | <ul> <li>Configure</li> </ul> |
| Enable Fast Reconnect                                                       |                               |
| Enforce Network Access Protection                                           |                               |
| Disconnect if server does not present cryptobindi                           | ng TLV                        |
| Enable Identity Privacy                                                     |                               |
|                                                                             |                               |
| ОК                                                                          | Cancel                        |
|                                                                             |                               |
|                                                                             |                               |

13. Klik OK sampai kembali ke tampilan awal.

14. Lakukan proses koneksi ke wifi eduroam dengan klik tombol **Connect.** 

| Not connected                   | ÷;   | Â |
|---------------------------------|------|---|
| Connections are available       |      |   |
| Wireless Network Connection     | ^    | = |
| 5                               | nI.  |   |
| *                               | al l |   |
| ·                               | al   | - |
| eduroam                         | ul   |   |
| Connect automatically           |      |   |
| UNTIDAR                         | al   |   |
| 5                               | all. |   |
| КОВ                             | ail  | Ŧ |
| Open Network and Sharing Center |      |   |

15. Masukkan username dan password dan klik OK.

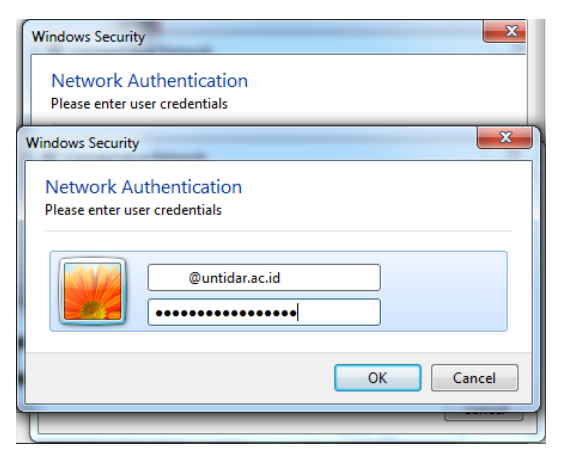

16. Pastikan sampai terhubung dengan koneksi eduroam.

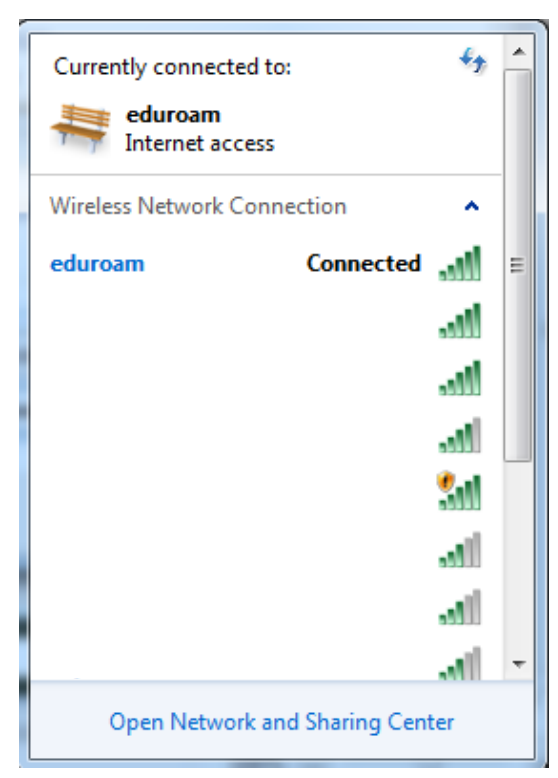